LANDSBYGGEFONDEN 9. august 2016

# Brugervejledning til Landsbyggefondens Boligsociale Data

1. udgave

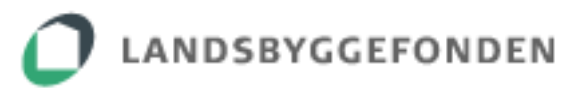

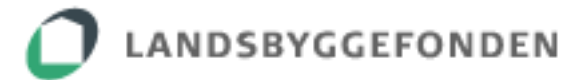

# Indholdsfortegnelse

| 1. INDLEDNING                        | 3 |
|--------------------------------------|---|
| 2. ADGANG TIL PORTALEN               | 4 |
| 3. UDSØGNING AF DATA                 | 5 |
| 3.1 Dine områder                     | 5 |
| 3.2 Datavisning                      | 6 |
| 3.2.1 Sammenligningstal              | 7 |
| 3.2.2 Om området                     | 7 |
| 3.2.3 Excel- og PDF-filer            | 8 |
| 4. YDERLIGERE INFORMATION OG KONTAKT | 9 |

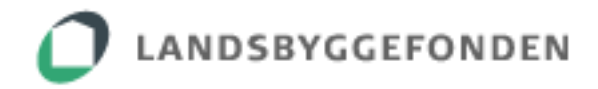

# **1. INDLEDNING**

Udsatte boligområder kan søge tilskud fra Landsbyggefonden til en boligsocial indsats, hvis området har alvorlige udfordringer af boligsocial og økonomisk karakter. De nærmere betingelser for at opnå støtte er beskrevet på fondens hjemmeside under <u>https://lbf.dk/stoette/boligsocial-indsats-(aktiviteter)</u>.

I samtlige områder, som modtager bevilling fra Landsbyggefondens 2015-18 midler, skal der nedsættes en bestyrelse for den boligsociale indsats. Bestyrelsen har blandt andet ansvar for at monitorere udviklingen i boligområdet på udvalgte indikatorer relateret til politiske målsætninger om tryghed og social arv.

Som redskab for denne monitorering har Landsbyggefonden udviklet portalen *Boligsociale Data*, der gør det muligt at følge udviklingen i en række udvalgte nøgletal over tid.

Data i portalen stammer fra Danmarks Statistik og vil blive opdateret to gange årligt. I maj/juni opdateres alle variable med et nyt år. Samtidigt bliver nye områder (områder, som er blevet prækvalificeret eller har modtaget tilsagn siden sidste opdatering) lagt ind i systemet. I november/december opdateres systemet udelukkende med nye eller ændrede områder.

For yderligere definitioner, beskrivelser og forudsætninger henvises til det særskilte datagrundlag, som kan downloades fra portalen under funktionen "Hjælp".

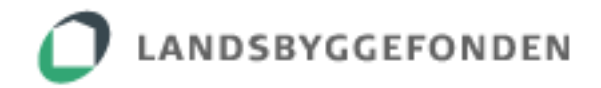

#### 2. ADGANG TIL PORTALEN

*Boligsociale Data* er udviklet til brug for medlemmer af bestyrelser for boligsociale indsatser. Bestyrelsen består af repræsentanter fra de involverede kommuner og boligorganisationer.

Portalen kan tilgås direkte via <u>https://boligsocialedata.lbf.dk</u>. Det er endvidere muligt at finde et link til portalen på Landsbyggefondens hjemmeside blandt fondens øvrige selvbetjeningsløsninger <u>https://lbf.dk/selvbetjeninger</u>.

Log-in kræver en NemID/medarbejdersignatur, hvortil den lokale administrator (LRA-ansvarlige) i kommune/boligorganisation har knyttet en "Læse"-rettighed.

Dermed er det også kommunens-/boligorganisationens ansvar at fratage et bestyrelsesmedlem rettighederne igen, når vedkommende træder ud af en bestyrelse.

| O LANDSBYGGEFONDEN                 |          |                                                                                                    |                                                     |
|------------------------------------|----------|----------------------------------------------------------------------------------------------------|-----------------------------------------------------|
| Neglekort                          | Neglefil | <b>Ét fælles log-in</b><br>Landsbyggefonden er i gang med at lave<br>"single sign or" på en række af vores<br>selvbetjeningssystemer.<br>Det betydet, at hår ud først er logget ind i et<br>system, behøver du ikke at logge ind igen. |                                                     |
| Glemt adoangskode?<br>Næste Albryd |          | l denne sammenhæng vil systemerne løbende<br>overgå til at bruge nemID.                                                                                                    |                                                     |
|                                    |          | Genveje  NemiD medarbejdersignatur NemiD selvbetjening                                                                                                    | Vejledning til brug for<br>tildeling af rettigheder |
|                                    |          | > Vejledning for tildeling af rettighed                                                                                                    |                                                     |

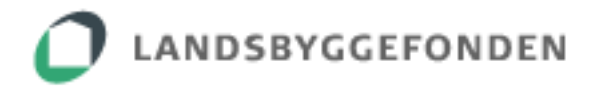

#### **3. UDSØGNING AF DATA**

#### 3.1 Dine Områder

Efter login præsenteres brugeren for en kortfattet velkomsttekst samt listen "Dine Områder". Listen viser, hvilke boligsociale indsatser den pågældende brugers kommune/boligorganisation deltager i.

| Di | ne Områder |         |                |                                                |                     |
|----|------------|---------|----------------|------------------------------------------------|---------------------|
|    | PULJE      | SAGSNR. | OMRĂDE         | DELTAGENDE BOLIGORGANISATIONER                 | BELIGGENHEDSKOMMUNE |
|    | 2015-18    | 100231  | Bispebjerg     | fsb                                            | Københavns Kommune  |
|    | 2015-18    | 1569    | Husum          | Boligforeningen AAB, fsb                       | Københavns Kommune  |
|    | 2015-18    | 100204  | Indre Nørrebro | fsb, Hovedstadens almennyttige Boligselskab II | Københavns Kommune  |

Af oversigten fremgår:

- **Pulje:** Angiver den boligsociale pulje i Landsbyggefonden, boligområdet modtager støtte fra. Bemærk, at et boligområde ofte både har en sag i 2011-14 puljen og 2015-18 puljen.
- **Sagsnr.:** Sagsnummeret i Landsbyggefondens driftsstøttesystem.
- **Område:** Sagens navn i Landsbyggefondens driftsstøttesystem.
- **Deltagende boligorganisationer:** Boligorganisationer, der administrerer én eller flere afdelinger omfattet af den boligsociale indsats.
- **Beliggenhedskommune:** Kommunen, hvori området med den boligsociale indsats er beliggende.

Bemærk, at eftersom data i portalen opdateres to gange årligt, vil det forekomme, at områder, som prækvalificeres eller opnår tilsagn i perioden mellem to opdateringer, endnu ikke figurerer under "Dine Områder".

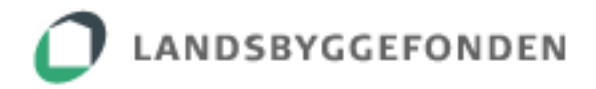

# 3.2 Datavisning

Ved klik på et område kommer man videre til områdets dataside. Her kan udviklingen for hver enkelt indikator følges over tid. Der kan også aflæses et gennemsnit for den viste periode. Såfremt der ikke foreligger tal, vises teksten "N/A".

Siden indeholder desuden nogle funktioner, som gør det muligt at hente yderligere data/informationer:

| C LANDSBYCGEFONDEN                                                                                                    |        |            |           | 3         | . Her er | det muli<br>/eller i PC | igt at hente da |
|----------------------------------------------------------------------------------------------------|--------|------------|-----------|-----------|----------|-------------------------|-----------------|
| 1. "Vis sammenligningstal" gør det muligt at udfolde<br>en grafisk visning med sammenligningstal for<br>kommunen, hele den almene sektor og hele landet                                                      |        |            |           | Ľ         |          |                         | e               |
|                                                                                                    | 2011   | 2012       | 2013      | 2014      | 2015     | GENNEMSNIT              |                 |
| 9. ober verer der ikke har aflagt prøve i enten dansk eller matematik<br>Vis samsbegningstal                                                                                                    | 6,0%   | 0,0%       | 12,5%     | 5,4%      | 2,0%     | 5,2%                    |                 |
| Karaktergennemsnik i dansk og matematik for 9. klasseselever<br>Vis sammenigningstø                                                                                                    | 4,5    | 4,7        | 5,4       | 4,8       | 5,2      | 4,9                     |                 |
| 1.5 årige som ikke er i pasningsordning<br>Vis aanonenigspingsål                                                                                                    | 26,5%  | 23,8%      | 24,1%     | 22,0%     | 24,8%    | 24,2%                   |                 |
| 20.24 årige som har grundskole som højeste fuldførte uddannelse og ikke er i gang med en uddannelse<br><u>Vid sammenifynningstal</u>                                                                         | 30,6%  | 30,5%      | 28,3%     | 27,1%     | 25,0%    | 28,3%                   |                 |
| 30.34 årige som har grundskole som højeste fuldførte uddannelse og ikke er i gang med en uddannelse<br>Vis sammensigeningstal                                                                                | 31,4%  | 25,1%      | 24,3%     | 21,2%     | 20,0%    | 24,4%                   |                 |
| 10-17 årige som er blevet sigtet mindst én gang for overtrædelser af overtrædelse af straffeloven, våbenloven eller lov om euforiserende stoffer.<br>Pr. 100 beboere i aldersklassen<br>Vit sammenigningstat | 3,9%   | 2,0%       | 2,3%      | 1,9%      | 2,3%     | 2,5%                    |                 |
| Fraflyming fra de afdelinger, der indgår i boligområdet.<br>Vis sammerigengstat                                                                                                    | 10,5%  | 9,8%       | 9,2%      | 8,0%      | 7,6%     | 9,0%                    |                 |
| Om indsatsen                                                                                                    | 2. He  | er er de   | et muli   | gt at h   | iente    | +                       |                 |
| O LANDSBYGGEFONDEN Kontakt Center for Særlig Driftstøtte, Boligsocial funktion<br>Telefor: 3376 2000                                                                                                    | den be | oligsocial | e indsats | s omfatte | er       |                         |                 |

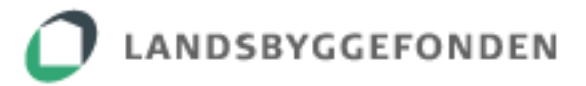

# 3.2.1 Sammenligningstal

Når visning af sammenligningstal vælges, udfoldes følgende grafiske visning af data:

| Abennavns Rommune Almene boligsektor Late Linder                   | <ul> <li>✓ 6,</li> <li>× 5,</li> <li></li> </ul> | 1 6,3<br>1 5,4 | 5,4 | 6,5<br>5,4 | 5,6 |  |
|--------------------------------------------------------------------|--------------------------------------------------|----------------|-----|------------|-----|--|
| 7         2012           6         ● 4.7           ○ 6.3         ● |                                                  |                |     | *          |     |  |
| 5 × 5,4                                                            |                                                  |                |     |            |     |  |

# 3.2.2 Om indsatsen

Når "Om indsatsen" vælges, udfoldes informationer om, hvilke afdelinger den boligsociale indsats omfatter, herunder afdelingernes LBF-numre, de deltagende boligorganisationer samt antallet af lejemål.

| agsnr.: 1583                    |            |                                 |               |
|---------------------------------|------------|---------------------------------|---------------|
| mråde: Højvangen                |            |                                 |               |
| ommune: Skanderborg Kommune     |            |                                 |               |
|                                 |            |                                 |               |
| Boligorganisation               | LBF nummer | Afdeling                        | Antal lejemål |
| Skanderborg Andelsboligforening | 0044017    | 17, Chr. Koldsvej/Grundtvigsvej | 417           |
| Aidtjysk Boligselskab           | 0094078    | 39 - Skanderborg                | 140           |
| otal                            |            |                                 | 557           |

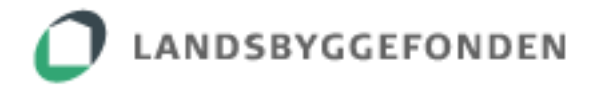

# 3.2.3 Excel- og PDF-filer

Det er muligt at hente filer med de boligsociale data i såvel Excel-format som i PDF-format.

Excel-filen indeholder 3 ark:

- Områdedata indeholder oplysninger om, hvilke afdelinger den boligsociale indsats omfatter (svarende til oplysningerne, der udfoldes ved klik på "Om indsatsen")
- **Indikatorer %** viser data som andele (%-tal) bortset fra indikatoren vedr. karaktergennemsnit
- Indikatorer absolutte tal viser de bagvedliggende absolutte tal. Bemærk, at enkelte indikatorer omfatter forholdsvis små populationer. I disse tilfælde kan beskedne forskydninger i tallene give store udslag i de procentvise tal. Det vil derfor altid være hensigtsmæssigt at orientere sig om de absolutte tal, når variationerne i en indikator vurderes.

PDF-filen er en mere printvenlig udgave, som indeholder alle indikatorer med grafisk visning af sammenligningstal samt oplysninger om, hvilke afdelinger den boligsociale indsats omfatter (sidste side).

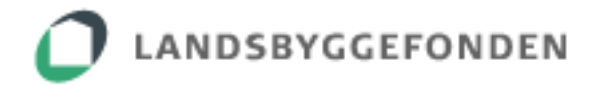

# 4. YDERLIGERE INFORMATION OG KONTAKT

På fondens hjemmeside findes linket <u>https://lbf.dk/stoette/boligsocial-indsats-(aktiviteter)</u>. Her kan bl.a. hentes regulativ og vejledning om tilskud til boligsocial indsats i udsatte almene boligafdelinger.

Portalens datagrundlag er tilgængeligt under funktionen "Hjælp".

Såfremt der måtte være spørgsmål til anvendelsen af *Boligsociale Data,* kan nedennævnte medarbejdere i fonden kontaktes: Boligsocial konsulent, Bo Andersen, Email: <u>boa@lbf.dk</u>, Tlf.nr.: 3376 2181 Boligsocial konsulent, Lea Sørensen, Email: <u>lso@lbf.dk</u>, Tlf.nr.: 3376 2135